## การตั้งค่าอีเมล์ IMAP/POP3 เพื่อใช้งานผ่าน iPad หรือ iPhone

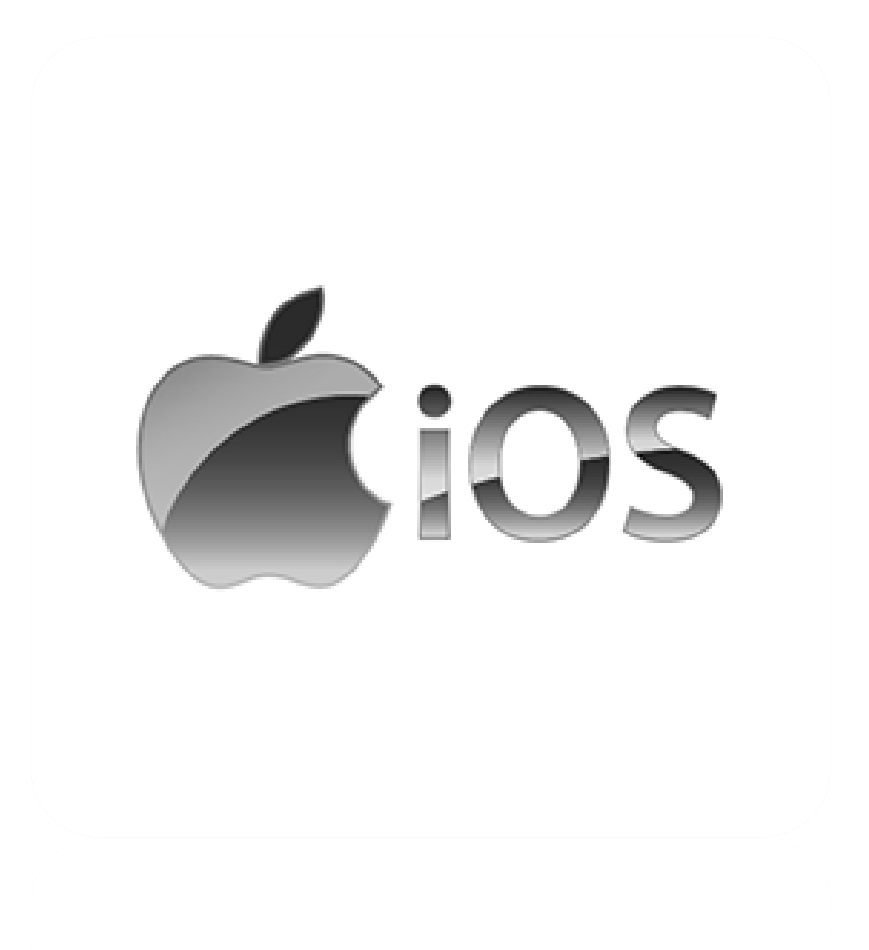

Powered By Softde'but Co., Ltd.

30/07/2019

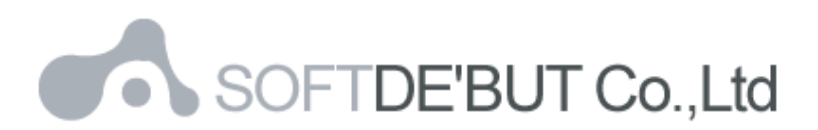

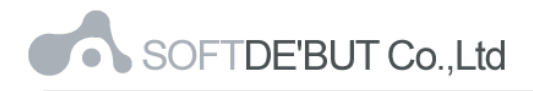

## วิธีการตั้งค่าอีเมล์ใน iPad หรือ iPhone

1. ในหน้า Home Page ของ iPad หรือ iPhone ให้เลือก "Settings"

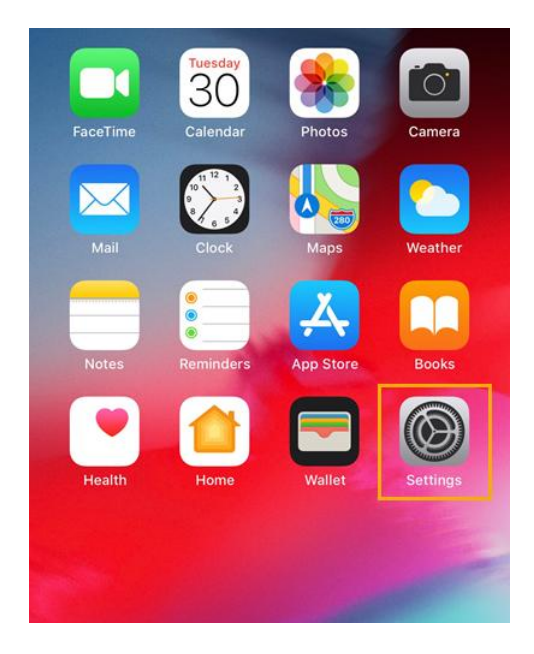

รูปที่ 1 แสดง Setting ในหน้า Home Page

2. เลือก "Password & Accounts" และ "Add Account…"

| Settings             |   | Settings Passwords & Accounts                                             |
|----------------------|---|---------------------------------------------------------------------------|
| iTunes & App Store   | > | Wahaita & App Descuyords                                                  |
|                      |   | Website & App Passwords 0 7                                               |
| Passwords & Accounts | > | AutoFill Passwords                                                        |
| 🖂 Mail               | > | ACCOUNTS                                                                  |
| Contacts             | > | <b>iCloud</b><br>iCloud Drive, Contacts, Safari, Notes, Health and 4 more |
| Calendar             | > | Add Account >                                                             |
| Notes                | > |                                                                           |
| Reminders            | > | Fetch New Data Push >                                                     |
| Voice Memos          | > |                                                                           |
| S Phone              | > |                                                                           |
| O Messages           | > |                                                                           |
| FaceTime             | > |                                                                           |
| 🎉 Maps               | > |                                                                           |

รูปที่ 2 แสดงเส้นทางการเพิ่มอีเมล์ Account

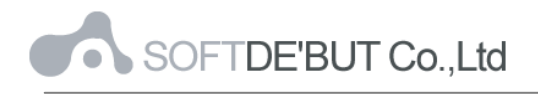

3. เลือก "Other"

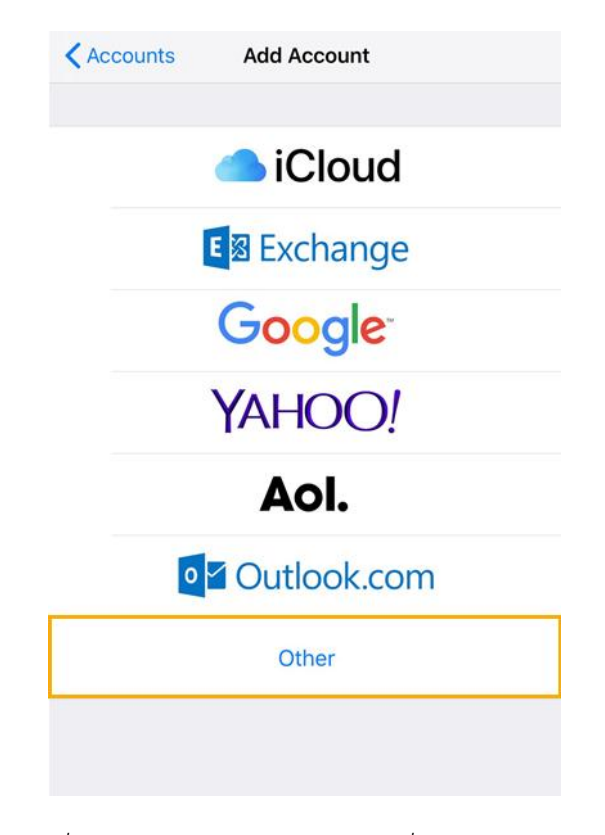

รูปที่ 3 แสดงการเลือก Other ในการเพิ่มอีเมล์ Account

4. เลือก "Add Mail Account"

| <pre> Add Account Other</pre> |   |
|-------------------------------|---|
| MAIL                          |   |
| Add Mail Account              | > |
| CONTACTS                      |   |
| Add LDAP Account              | > |
| Add CardDAV Account           | > |
| CALENDARS                     |   |
| Add CalDAV Account            | > |
| Add Subscribed Calendar       | > |
|                               |   |
|                               |   |

รูปที่ 4 แสดงการเลือก Add Mail Account

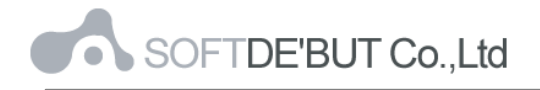

- 5. ทำการตั้งค่า New Account ดังนี้
  - Name : กรอกชื่อที่ต้องการให้แสดง (ชื่อนี้จะแสดงให้ผู้รับจดหมายปลายทางเห็น)
  - Email : กรอกชื่ออีเมล์ในรูปแบบเต็ม
  - Password : กรอกรหัสผ่านที่ตั้งไว้
  - Description : กรอกรายละเอียดตามต้องการ

## จากนั้นคลิก "Next"

| Cancel      | New Account          | Next |
|-------------|----------------------|------|
|             |                      |      |
| Name        | Your name            |      |
| Email       | youremail@yourdomain |      |
| Password    | •••••                |      |
| Description | IMAP Mail            |      |
|             |                      |      |
|             |                      |      |

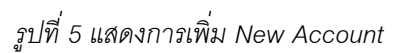

- 6. ทำการเลือกว่าต้องการตั้งค่าเมล์เป็นแบบ POP3 หรือ IMAP หากต้องการ Sync Email บน Mail Server เท่านั้น แนะนำให้เลือกเป็น IMAP
  - Name: กรอกชื่อที่ต้องการให้แสดง
    Email: กรอกชื่ออีเมล์ในรูปแบบเต็ม
    Description: กรอกรายละเอียดตามต้องการ
  - Incoming Mail Server
    Host Name: mail.yourdomain
    User Name: กรอกชื่ออีเมล์ในรูปแบบเต็ม
    Password: กรอกรหัสผ่านที่ตั้งไว้
  - Outgoing Mail Server
    Host Name: mail.yourdomain
    User Name: กรอกชื่ออีเมล์ในรูปแบบเต็ม
    Password: กรอกรหัสผ่านที่ตั้งไว้

จากนั้นคลิก "Next"

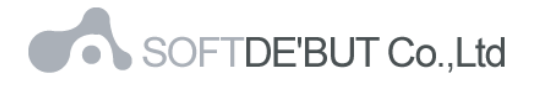

| Cancel      | New A        | ccount     | Next |
|-------------|--------------|------------|------|
| IM.         | AP           | I          | РОР  |
|             |              |            |      |
| Name        | Your name    |            |      |
| Email       | youremail@   | yourdomain |      |
| Description | IMAP Mail    |            |      |
|             | ALL SERVER   |            |      |
| Host Name   | mail.yourdor | main       |      |
| User Name   | youremail@   | yourdomain |      |
| Password    | •••••        |            |      |
| OUTGOING M  | AIL SERVER   |            |      |
| Host Name   | mail.yourdor | main       |      |
| User Name   | youremail@   | yourdomain |      |
| Password    | •••••        |            |      |
|             |              |            |      |

รูปที่ 6 แสดงการตั้งค่าอีเมล์, Incoming และ Outgoing Mail Server แบบ IMAP

7. iPad หรือ iPhone จะทำการตรวจสอบข้อมูล โดยจะใช้เวลาสักครู่หนึ่ง

<u>หมายเหตุ</u> หากระบบขึ้นหน้าต่างตามรูปที่ 7 และรูปที่ 8 ให้คลิก "Cancel" และ "Yes" ตามลำดับ

| Ca<br>The<br>be | identi<br>verifie<br>certifie | Ver<br>ty of<br>ed by<br>cate of | ify S<br>"mai<br>Sett<br>detai | ings. | er Ic<br>Revi | canno<br>ew the<br>nue. |
|-----------------|-------------------------------|----------------------------------|--------------------------------|-------|---------------|-------------------------|
|                 |                               | 1                                | Can                            | cel   |               |                         |
|                 |                               |                                  | Deta                           | ails  |               |                         |
|                 |                               | С                                | ont                            | inue  |               |                         |

รูปที่ 7 แสดงการเลือก "Cancel" เพื่อข้ามขั้นตอนการ Verify Server Identity

| Cannot Conne     | ect Using SSL     |
|------------------|-------------------|
| Do you want to t | ry setting up the |
| account wi       | thout SSL?        |
| Yes              | No                |

รูปที่ 8 แสดงการเลือก "Yes" เพื่อตั้งค่าอีเมล์โดยไม่มี SSL

8. คลิก "Save" เพื่อบันทึกการตั้งค่าอีเมล์

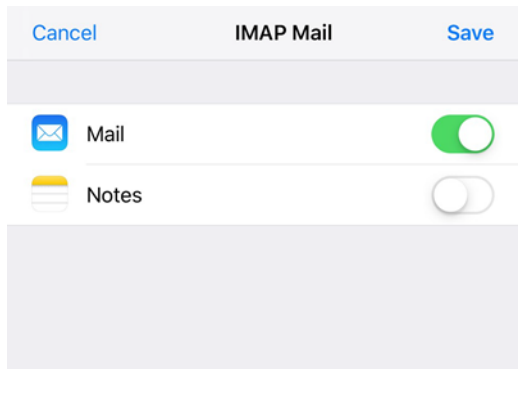

รูปที่ 9 แสดงการบันทึกข้อมูลการตั้งค่าเมล์

- 9. ทำการตรวจสอบการตั้งค่า Outgoing Mail Server
  - 9.1 โดยไปที่ชื่อ Account ที่เพิ่งทำการสร้างเสร็จ และเลือกชื่อ Account IMAP อีกครั้ง

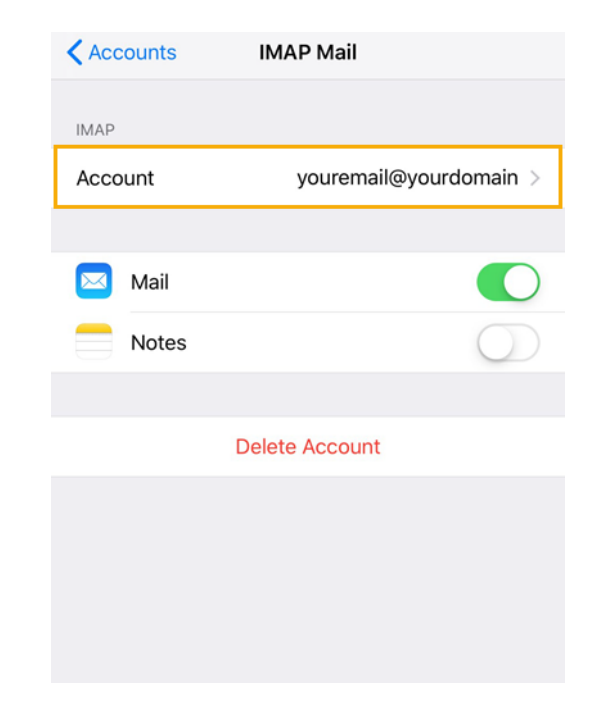

รูปที่ 10 แสดงการเลือก Account IMAP เพื่อตรวจสอบการตั้งค่า Outgoing Mail Server

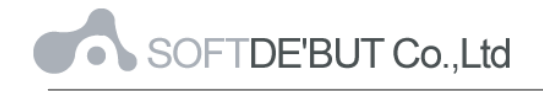

9.2 จากนั้นคลิกที่การตั้งค่า SMTP ตามรูปที่ 11

| Cancel       | Account          | Done              |
|--------------|------------------|-------------------|
| IMAP ACCOUNT | I INFORMATION    |                   |
| Name         | Your name        |                   |
| Email        | youremail@yourdo | main >            |
| Description  | IMAP Mail        |                   |
| -            |                  |                   |
| INCOMING MAI | L SERVER         |                   |
| Host Name    | mail.yourdomain  |                   |
| User Name    | youremail@yourdo | omain             |
| Password     | •••••            |                   |
| OUTGOING MA  | IL SERVER        |                   |
| SMTP         | r                | nail.yourdomain > |
|              |                  |                   |
| Advanced     |                  | >                 |
|              |                  |                   |

รูปที่ 11 แสดงการเลือก SMTP

9.3 คลิกที่ Primary Server ตามรูปที่ 12

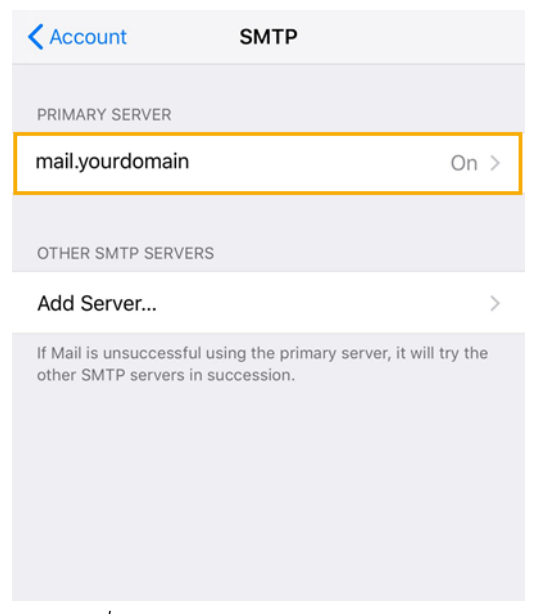

รูปที่ 12 แสดงการเลือก Primary Server

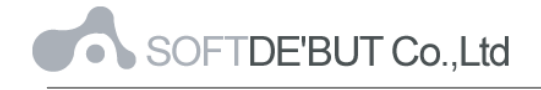

9.4 ทำการตรวจสอบการตั้งค่า Outgoing Mail Server โดยมี

- Host Name = mail.yourdomain
- User Name = ชื่ออีเมล์ในรูปแบบเต็ม
- Use SSL = "OFF"
- Authentication = Password
- Server Port = "25"

และคลิก "Done"

| Cancel     | mail.yourdomain           | Done       |  |
|------------|---------------------------|------------|--|
|            |                           |            |  |
| Server     |                           |            |  |
| OUTGOING M | IAIL SERVER               |            |  |
| Host Name  | e mail.yourdomain         |            |  |
| User Name  | youremail@yourdomai       | n          |  |
| Password   | •••••                     |            |  |
| Use SSL    |                           | $\bigcirc$ |  |
| Authentica | Authentication Password > |            |  |
| Server Por | t 25                      |            |  |
|            |                           |            |  |
|            | Delete Server             |            |  |

รูปที่ 13 แสดงการตั้งค่า Outgoing Mail Server

10. ทำการตรวจสอบการตั้งค่า Incoming Mail Server

10.1 โดยไปที่ชื่อ Account ที่เพิ่งทำการสร้างเสร็จ และเลือกชื่อ Account IMAP อีกครั้ง

| Accounts | IMAP Mail              |
|----------|------------------------|
| IMAP     |                        |
| Account  | youremail@yourdomain > |
|          |                        |
| 🖂 Mail   |                        |
| Notes    | $\bigcirc$             |
|          |                        |
|          | Delete Account         |
|          |                        |
|          |                        |

รูปที่ 14 แสดงการเลือก Account IMAP เพื่อตรวจสอบการตั้งค่า Incoming Mail Server

10.2 จากนั้นคลิกที่การตั้งค่า Advanced ตามรูปที่ 15

| Cancel      | Account Dor          | ne |
|-------------|----------------------|----|
| IMAP ACCOUN | T INFORMATION        |    |
| Name        | Your name            |    |
| Email       | youremail@yourdomain | >  |
| Description | IMAP Mail            |    |
| INCOMING MA | IL SERVER            |    |
| Host Name   | mail.yourdomain      |    |
| User Name   | youremail@yourdomain |    |
| Password    | •••••                |    |
| OUTGOING MA | NL SERVER            |    |
| SMTP        | mail.yourdomain      | >  |
|             |                      |    |
| Advanced    |                      | >  |
|             |                      |    |

รูปที่ 15 แสดงการเลือก Advanced

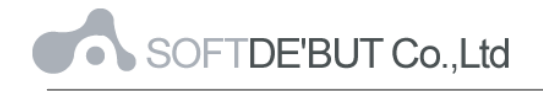

10.3 ทำการตรวจสอบการตั้งค่า Incoming Mail Server โดยมี

- Use SSL = "OFF"
- Authentication = Password
- Server Port = "143" สำหรับการตั้งค่าเมล์แบบ IMAP และ "110 " สำหรับการตั้งค่า เมล์แบบ POP3

และคลิก "Account" และ "Done" ตามลำดับ

| Account           | Advanced     |                    |
|-------------------|--------------|--------------------|
|                   |              |                    |
| MOVE DISCARDED ME | SSAGES INTO: |                    |
| Deleted Mailbox   |              | ~                  |
| Archive Mailbox   |              |                    |
| DELETED MESSAGES  |              |                    |
| Remove            |              | After one week $>$ |
| INCOMING SETTINGS |              |                    |
| Use SSL           |              | $\bigcirc$         |
| Authentication    |              | Password >         |
| IMAP Path Prefix  | /            |                    |
| Server Port 143   |              |                    |

รูปที่ 16 แสดงการตั้งค่า Incoming Mail Server

หลังจากตั้งค่าอีเมล์ผ่าน iPad, iPhone เรียบร้อยแล้ว user จะสามารถใช้งานอีเมล์ได้ที่ Icon: "Mail" เป็น อันเสร็จเรียบร้อย

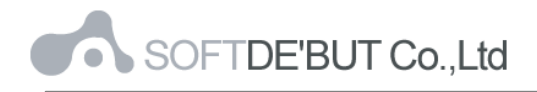

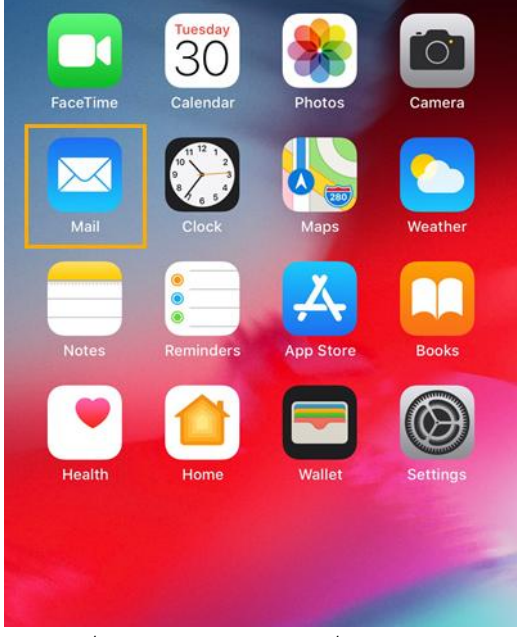

รูปที่ 17 แสดง Icon Mail เพื่อใช้งานอีเมล์